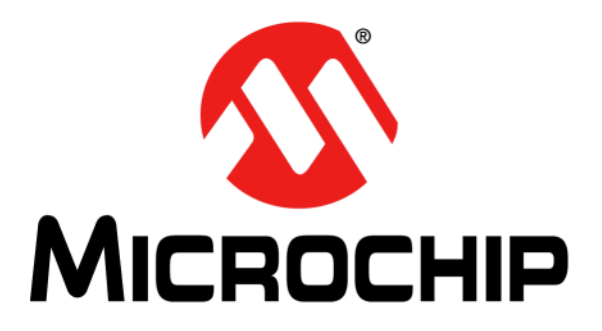

# **CEC1702 Quick Start Guide**

© 2017 Microchip Technology Inc.

#### Note the following details of the code protection feature on Microchip devices:

- Microchip products meet the specification contained in their particular Microchip Data Sheet.
- Microchip believes that its family of products is one of the most secure families of its kind on the market today, when used in the intended manner and under normal conditions.
- There are dishonest and possibly illegal methods used to breach the code protection feature. All of these methods, to our knowledge, require using the Microchip products in a manner outside the operating specifications contained in Microchip's Data Sheets. Most likely, the person doing so is engaged in theft of intellectual property.
- Microchip is willing to work with the customer who is concerned about the integrity of their code.
- Neither Microchip nor any other semiconductor manufacturer can guarantee the security of their code. Code protection does not mean that we are guaranteeing the product as "unbreakable."

Code protection is constantly evolving. We at Microchip are committed to continuously improving the code protection features of our products. Attempts to break Microchip's code protection feature may be a violation of the Digital Millennium Copyright Act. If such acts allow unauthorized access to your software or other copyrighted work, you may have a right to sue for relief under that Act.

Information contained in this publication regarding device applications and the like is provided only for your convenience and may be superseded by updates. It is your responsibility to ensure that your application meets with your specifications. MICROCHIP MAKES NO REPRESENTATIONS OR WARRANTIES OF ANY KIND WHETHER EXPRESS OR IMPLIED, WRITTEN OR ORAL, STATUTORY OR OTHERWISE, RELATED TO THE INFORMATION, INCLUDING BUT NOT LIMITED TO ITS CONDITION, QUALITY, PERFORMANCE, MERCHANTABILITY OR FITNESS FOR PURPOSE. Microchip disclaims all liability arising from this information and its use. Use of Microchip devices in life support and/or safety applications is entirely at the buyer's risk, and the buyer agrees to defend, indemnify and hold harmless Microchip from any and all damages, claims, suits, or expenses resulting from such use. No licenses are conveyed, implicitly or otherwise, under any Microchip intellectual property rights unless otherwise stated.

#### Trademarks

The Microchip name and logo, the Microchip logo, AnyRate, AVR, AVR logo, AVR Freaks, BeaconThings, BitCloud, CryptoMemory, CryptoRF, dsPIC, FlashFlex, flexPWR, Heldo, JukeBlox, KEELOQ, KEELOQ logo, Kleer, LANCheck, LINK MD, maXStylus, maXTouch, MediaLB, megaAVR, MOST, MOST logo, MPLAB, OptoLyzer, PIC, picoPower, PICSTART, PIC32 logo, Prochip Designer, QTouch, RightTouch, SAM-BA, SpyNIC, SST, SST Logo, SuperFlash, tinyAVR, UNI/O, and XMEGA are registered trademarks of Microchip Technology Incorporated in the U.S.A. and other countries.

ClockWorks, The Embedded Control Solutions Company, EtherSynch, Hyper Speed Control, HyperLight Load, IntelliMOS, mTouch, Precision Edge, and Quiet-Wire are registered trademarks of Microchip Technology Incorporated in the U.S.A.

Adjacent Key Suppression, AKS, Analog-for-the-Digital Age, Any Capacitor, AnyIn, AnyOut, BodyCom, chipKIT, chipKIT logo, CodeGuard, CryptoAuthentication, CryptoCompanion, CryptoController, dsPICDEM, dsPICDEM.net, Dynamic Average Matching, DAM, ECAN, EtherGREEN, In-Circuit Serial Programming, ICSP, Inter-Chip Connectivity, JitterBlocker, KleerNet, KleerNet logo, Mindi, MiWi, motorBench, MPASM, MPF, MPLAB Certified logo, MPLIB, MPLINK, MultiTRAK, NetDetach, Omniscient Code Generation, PICDEM, PICDEM.net, PICkit, PICtail, PureSilicon, QMatrix, RightTouch logo, REAL ICE, Ripple Blocker, SAM-ICE, Serial Quad I/O, SMART-I.S., SQI, SuperSwitcher, SuperSwitcher II, Total Endurance, TSHARC, USBCheck, VariSense, ViewSpan, WiperLock, Wireless DNA, and ZENA are trademarks of Microchip Technology Incorporated in the U.S.A. and other countries.

SQTP is a service mark of Microchip Technology Incorporated in the U.S.A.

Silicon Storage Technology is a registered trademark of Microchip Technology Inc. in other countries.

GestIC is a registered trademark of Microchip Technology Germany II GmbH & Co. KG, a subsidiary of Microchip Technology Inc., in other countries.

All other trademarks mentioned herein are property of their respective companies.

© 2017, Microchip Technology Incorporated, All Rights Reserved.

ISBN: 9781522420729

# QUALITY MANAGEMENT SYSTEM CERTIFIED BY DNV = ISO/TS 16949=

Microchip received ISO/TS-16949:2009 certification for its worldwide headquarters, design and wafer fabrication facilities in Chandler and Tempe, Arizona; Gresham, Oregon and design centers in California and India. The Company's quality system processes and procedures are for its PIC® MCUs and dsPIC® DSCs, KEELOQ® code hopping devices, Serial EEPROMs, microperipherals, nonvolatile memory and analog products. In addition, Microchip's quality system for the design and mulfacture of development systems is ISO 9001:2000 certified.

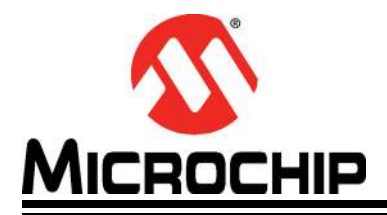

# **Table of Contents**

| Preface                                                  | 4        |
|----------------------------------------------------------|----------|
| Introduction                                             | 4        |
| Document Layout                                          | 4        |
| Conventions Used in this Guide                           | 5        |
| The Microchip Web Site                                   | 6        |
| Development Systems Customer Change Notification Service | 6        |
| Customer Support                                         | 7        |
| Document Revision History                                | 7        |
| Chapter 1. Introduction                                  |          |
| 1.1 CEC1702 Quick Start Guide                            | 8        |
| 1.1.1 Purpose                                            | 8        |
| 1.1.2 Introduction                                       | 8        |
| 1.1.3 Introduction to Hardware                           | 10       |
| 1.1.4 Prerequisites                                      | 11       |
| 2 1 CEC1702 Efuse Generator Tool Procedure               | 10       |
|                                                          | 12       |
| Chapter 3. CEC1702 SPI Image Generator Utility Procedure |          |
| 3.1 SPI Image Generation Procedure                       | 13       |
| 3.1.1 SPI Image Layout                                   | 13       |
| 3.1.2 Key Generation                                     | 14       |
| 3.1.3 SPI Image Generation                               | 14       |
| 3.1.4 Programming the SPI Flash Device on a Board        | 16       |
| Appendix A. CEC1702 SPI Flash Layout                     |          |
| A.1 SPI Image<br>A.1.1 SPI FLASH REGIONS                 | 17<br>17 |
| Appendix B. References                                   |          |
| B.1 Reference List                                       | 20       |
| Worldwide Sales and Service                              | 21       |

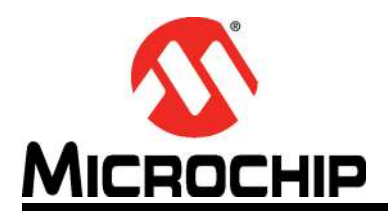

# Preface

# NOTICE TO CUSTOMERS

All documentation becomes dated, and this manual is no exception. Microchip tools and documentation are constantly evolving to meet customer needs, so some actual dialogs and/or tool descriptions may differ from those in this document. Please refer to our web site (www.microchip.com) to obtain the latest documentation available.

Documents are identified with a "DS" number. This number is located on the bottom of each page, in front of the page number. The numbering convention for the DS number is "DSXXXXA", where "XXXXX" is the document number and "A" is the revision level of the document.

For the most up-to-date information on development tools, see the MPLAB<sup>®</sup> IDE online help. Select the Help menu, and then Topics to open a list of available online help files.

# INTRODUCTION

This chapter contains general information that will be useful to know before using the CEC1702 Quick Start Guide. Items discussed in this chapter include:

- Document Layout
- Conventions Used in this Guide
- The Microchip Web Site
- Development Systems Customer Change Notification Service
- Customer Support
- Document Revision History

### DOCUMENT LAYOUT

This document describes how to use the CEC1702 Efuse Generator Tool as a development tool for CEC1702 Efuse Programming and the CEC1702 SPI Image Generator Utility for programing a binary image into a SPI flash device. The manual layout is as follows:

- Chapter 1. "Introduction" This chapter provides an introduction to programming the Efuse using the CEC1702 Efuse Generator Tool and programming a SPI device using the CEC1702 SPI Image Generator Utility.
- Chapter 2. "CEC1702 Efuse Generator Tool Procedure" This chapter refers to the CEC1702 Efuse Generator Tool User's Guide, reference 2 in Appendix B. "References", which contains a step by step procedure.
- Chapter 3. "CEC1702 SPI Image Generator Utility Procedure" This chapter describes the procedure.
- Appendix A. "CEC1702 SPI Flash Layout" This appendix contains details of the SPI Flash Image.
- Appendix B. "References" This appendix includes helpful references.

# CONVENTIONS USED IN THIS GUIDE

This manual uses the following documentation conventions: **DOCUMENTATION CONVENTIONS** 

| Description                                         | Represents                                                                                                   | Examples                                                    |
|-----------------------------------------------------|----------------------------------------------------------------------------------------------------|-------------------------------------------------------------|
| Arial font:                                         |                                                                                                    |                                                             |
| Italic characters                                   | Referenced books                                                                                             | MPLAB <sup>®</sup> IDE User's Guide                         |
|                                                     | Emphasized text                                                                                              | is the only compiler                                        |
| Initial caps                                        | A window                                                                                                    | the Output window                                           |
|                                                     | A dialog                                                                                                    | the Settings dialog                                         |
|                                                     | A menu selection                                                                                             | select Enable Programmer                                    |
| Quotes                                              | A field name in a window or dialog                                                                           | "Save project before build"                                 |
| Underlined, italic text with<br>right angle bracket | A menu path                                                                                                  | <u>File&gt;Save</u>                                         |
| Bold characters                                     | A dialog button                                                                                              | Click OK                                                    |
|                                                     | A tab                                                                                                    | Click the <b>Power</b> tab                                  |
| N'Rnnnn                                             | A number in verilog format,<br>where N is the total number of<br>digits, R is the radix and n is a<br>digit. | 4'b0010, 2'hF1                                              |
| Text in angle brackets < >                          | A key on the keyboard                                                                                        | Press <enter>, <f1></f1></enter>                            |
| Courier New font:                                   |                                                                                                    |                                                             |
| Plain Courier New                                   | Sample source code                                                                                           | #define START                                               |
|                                                     | Filenames                                                                                                    | autoexec.bat                                                |
|                                                     | File paths                                                                                                   | c:\mcc18\h                                                  |
|                                                     | Keywords                                                                                                    | _asm, _endasm, static                                       |
|                                                     | Command-line options                                                                                         | -Opa+, -Opa-                                                |
|                                                     | Bit values                                                                                                   | 0, 1                                                        |
|                                                     | Constants                                                                                                    | OxFF, 'A'                                                   |
| Italic Courier New                                  | A variable argument                                                                                          | <i>file.</i> o, where <i>file</i> can be any valid filename |
| Square brackets [ ]                                 | Optional arguments                                                                                           | <pre>mcc18 [options] file [options]</pre>                   |
| Curly brackets and pipe character: {   }            | Choice of mutually exclusive arguments; an OR selection                                                      | errorlevel {0 1}                                            |
| Ellipses                                            | Replaces repeated text                                                                                       | <pre>var_name [, var_name]</pre>                            |
|                                                     | Represents code supplied by user                                                                             | void main (void)<br>{<br>}                                  |

# THE MICROCHIP WEB SITE

Microchip provides online support via our web site at www.microchip.com. This web site is used as a means to make files and information easily available to customers. Accessible by using your favorite Internet browser, the web site contains the following information:

- **Product Support** Data sheets and errata, application notes and sample programs, design resources, user's guides and hardware support documents, latest software releases and archived software
- General Technical Support Frequently Asked Questions (FAQs), technical support requests, online discussion groups, Microchip consultant program member listing
- Business of Microchip Product selector and ordering guides, latest Microchip press releases, listing of seminars and events, listings of Microchip sales offices, distributors and factory representatives

# DEVELOPMENT SYSTEMS CUSTOMER CHANGE NOTIFICATION SERVICE

Microchip's customer notification service helps keep customers current on Microchip products. Subscribers will receive e-mail notification whenever there are changes, updates, revisions or errata related to a specified product family or development tool of interest.

To register, access the Microchip web site at www.microchip.com, click on Customer Change Notification and follow the registration instructions.

The Development Systems product group categories are:

- **Compilers** The latest information on Microchip C compilers, assemblers, linkers and other language tools. These include all MPLAB C compilers; all MPLAB assemblers (including MPASM assembler); all MPLAB linkers (including MPLINK object linker); and all MPLAB librarians (including MPLIB object librarian).
- **Emulators** The latest information on Microchip in-circuit emulators. This includes the MPLAB REAL ICE and MPLAB ICE 2000 in-circuit emulators.
- In-Circuit Debuggers The latest information on the Microchip in-circuit debuggers. This includes MPLAB ICD 3 in-circuit debuggers and PICkit 3 debug express.
- **MPLAB IDE** The latest information on Microchip MPLAB IDE, the Windows Integrated Development Environment for development systems tools. This list is focused on the MPLAB IDE, MPLAB IDE Project Manager, MPLAB Editor and MPLAB SIM simulator, as well as general editing and debugging features.
- Programmers The latest information on Microchip programmers. These include production programmers such as MPLAB REAL ICE in-circuit emulator, MPLAB ICD 3 in-circuit debugger and MPLAB PM3 device programmers. Also included are nonproduction development programmers such as PICSTART Plus and PIC-kit 2 and 3.

# **CUSTOMER SUPPORT**

Users of Microchip products can receive assistance through several channels:

- Distributor or Representative
- Local Sales Office
- Field Application Engineer (FAE)
- Technical Support

Customers should contact their distributor, representative or field application engineer (FAE) for support. Local sales offices are also available to help customers. A listing of sales offices and locations is included in the back of this document.

Technical support is available through the web site at: http://www.microchip.com/support

# **DOCUMENT REVISION HISTORY**

| Revision               | Section/Figure/Entry | Correction |
|------------------------|----------------------|------------|
| DS50002665A (08-24-17) | Preliminary Release  |            |

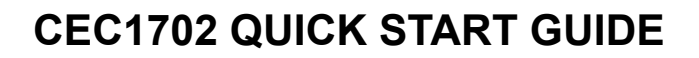

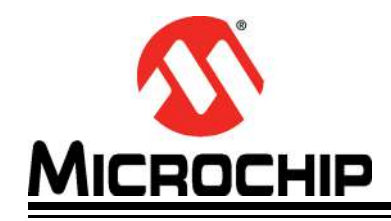

# **Chapter 1. Introduction**

# 1.1 CEC1702 QUICK START GUIDE

### 1.1.1 Purpose

This document is intended for software engineers to program the Efuse in a blank CEC1702 device and to program a blank SPI device for use with the CEC1702.

This procedure includes generating public and private keys for authentication and/or encryption, generating custom Efuse data and creating a signed and/or encrypted SPI image for the CEC1702 to support a secure boot process for their system.

This document gives the steps involved in CEC1702 Efuse programming as well as the hardware and software requirements for the custom Efuse programming of a blank CEC1702 part from Microchip.

This document also gives the steps involved in creating a binary image to load into the SPI flash, including encrypting the image as well as generating the signature that is used by the CEC1702 to authenticate the image.

# 1.1.2 Introduction

The CEC1702 loads application EC firmware from an external SPI flash device into its internal SRAM, verifies its authenticity and/or decrypts it before launching the application firmware. The image is authenticated using the standard ECDSA signature protocol and may be decrypted using an AES key.

The CEC1702 utilizes private and public keys located in its Efuse and the SPI device to authenticate and decrypt the SPI image.

There are two utilities that are used to create the Efuse data and SPI image:

- CEC1702 Efuse Generator Tool
- CEC1702 SPI Image Generator Utility.

### 1.1.2.1 SECURITY CAPABILITIES

The CEC1702 supports the following security options for the SPI flash image:

- Authentication
  - If Authentication is enabled, the CEC1702 SPI Image Generator Utility computes a digital signature that is appended to both the Image Header and Binary Image in the SPI. The CEC1702 performs an Signature Verification of both the Image Header and Binary Image that it reads from the SPI.
  - If Authentication is disabled, a hash digest is used to verify the integrity of the image.
- Encryption
  - If Encryption is enabled, the CEC1702 SPI Image Generator Utility encrypts the firmware image in the SPI. A Key Header containing a Public key is appended to the image. The CEC1702 decrypts the firmware image that it reads from the SPI.
  - If Encryption is disabled, the image that is loaded into the SPI is not encrypted and therefore no decryption is done by the CEC1702.

### 1.1.2.2 CEC1702 EFUSE GENERATOR TOOL

The CEC1702 Efuse Generator Tool is used to generate private/public key pairs and generate the Efuse programming values. The output of the tool is a binary file for programming the CEC1702 part on the Clicker board using a JTAG programming tool.

The CEC1702 Efuse Generator Tool also writes the private and public key in an output file protected with the password set by the user while entering the parameters. The keys generated by the CEC1702 Efuse Generator Tool are also used by the CEC1702 SPI Image Generator Utility.

This document refers to the CEC1702 Efuse Generator Tool User's Guide, which gives step by step information on programming the Efuse.

#### See Chapter 2. "CEC1702 Efuse Generator Tool Procedure".

Figure 1-1 illustrates the flow of the CEC1702 Efuse Generator Tool.

#### FIGURE 1-1: CEC1702 EFUSE GENERATOR TOOL FLOW

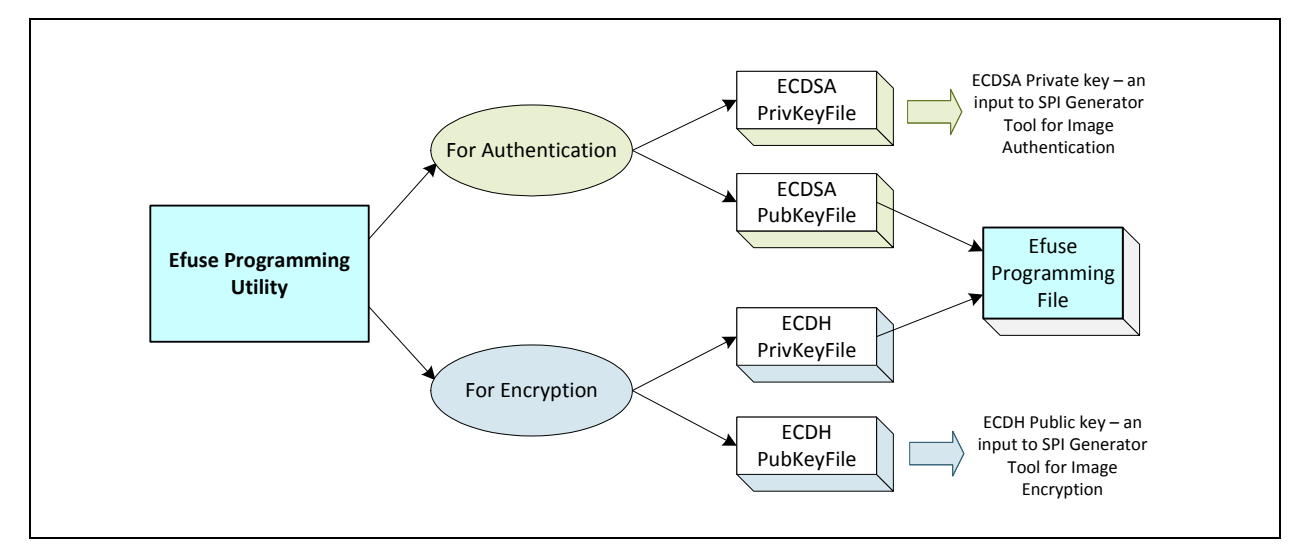

#### 1.1.2.3 CEC1702 SPI IMAGE GENERATOR UTILITY

The CEC1702 SPI Image Generator Utility is used to create the binary image for the SPI flash. The output from the utility is a binary file that will be loaded into the SPI flash device on a Clicker board using a SPI Flash Programmer.

This document gives step by step information on generating the SPI Image using the CEC1702 SPI Image Generator Utility. This process involves generating the required keys and performing the steps necessary for encrypting the binary image and creating a digital signature for the image and its associated header.

See Chapter 3. "CEC1702 SPI Image Generator Utility Procedure". Figure 1-2 illustrates the flow of the CEC1702 SPI Image Generator Utility.

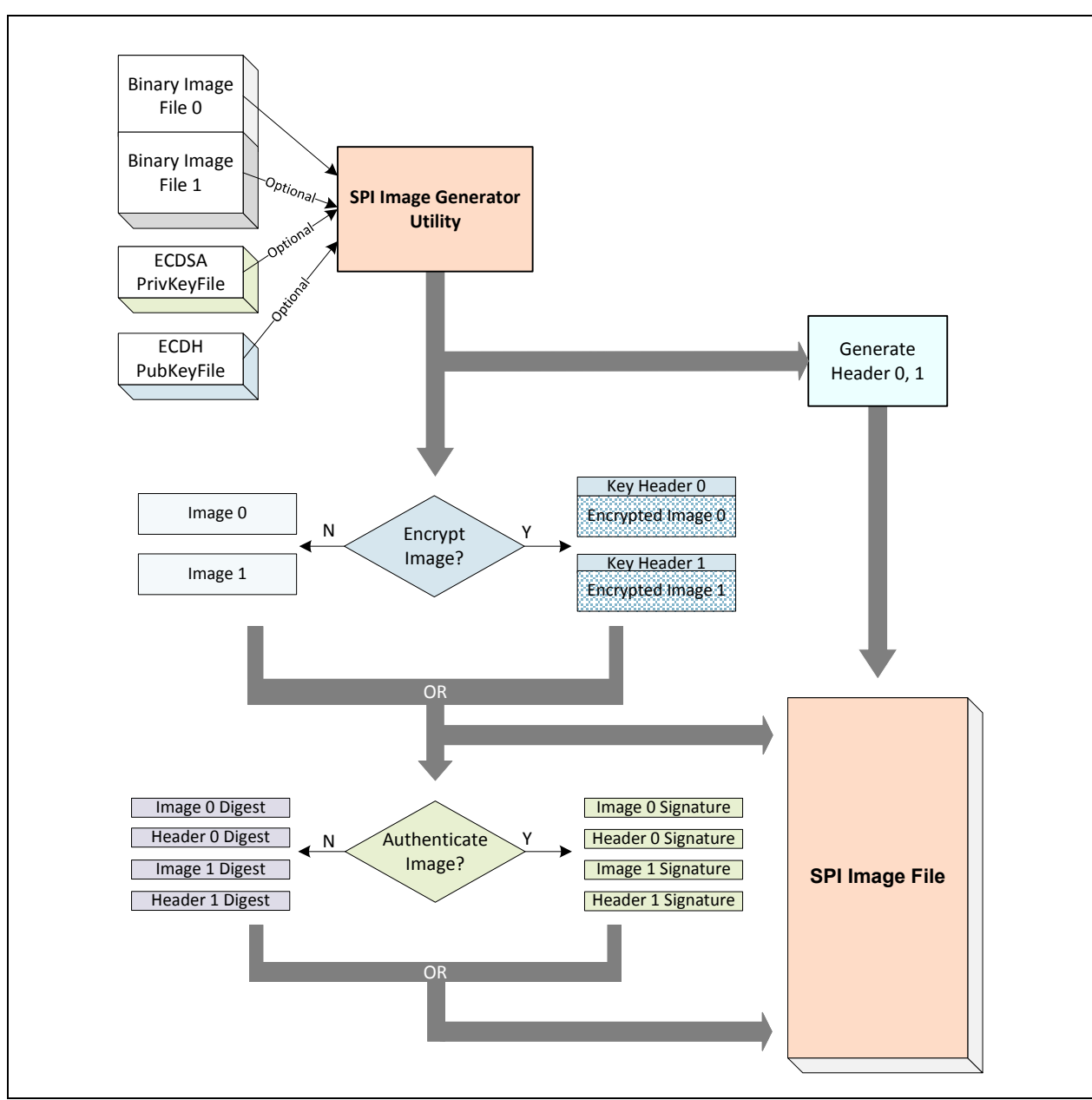

### FIGURE 1-2: SPI IMAGE GENERATOR UTILITY FLOW

# 1.1.3 Introduction to Hardware

The board used for programming the eFuse in the CEC1702 and the SPI flash device is the "CEC1702 Clicker board".

The Clicker Board consists of following interfaces

- 1. USB mini Connector (Power to the board)
- 2. MikroProg Programmer connector (JTAG and SPI)

Figure 1-3: "CEC1702 Clicker Board Interface Details" shows the Clicker Board and the location of the various interfaces listed above:

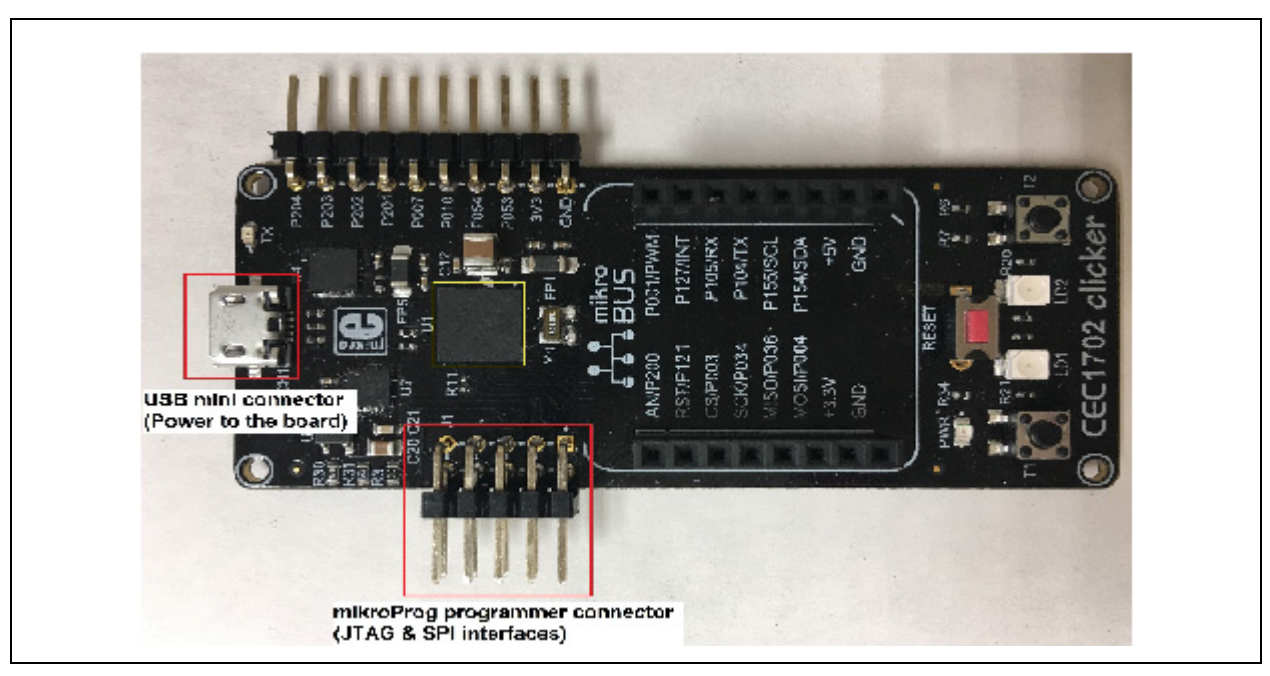

### FIGURE 1-3: CEC1702 CLICKER BOARD INTERFACE DETAILS

### 1.1.4 Prerequisites

The following are prerequisites for programming the eFuse in the CEC1702 and programming the SPI device:

- 1. Clicker Board with blank CEC1702 and blank SPI Flash device should be available.
- 2. The hardware board must have proper input circuitry for providing 1.59V Efuse programming voltage.
- 3. PC should have Windows7/8/10. See Note 1.
- 4. The user is expected to have downloaded and installed openssl version 1.0.1e. See Note 2.
- 5. The user is expected to have downloaded the CEC1702 Efuse Generator Tool on a PC. If the user is using mikroProg tool for programming the Clicker Board, this utility is part of the tool package.
- 6. The user is expected to have any JTAG programmer tool installed on their PC for programming the Efuse hex / binary file in CEC1702 on the Clicker Board.
- 7. The user is expected to have downloaded the CEC1702 SPI Image Generator Utility on a PC.
- 8. The user is expected to have read the CEC1702 data sheet and know all the authentication and encryption modes planned to be used in their system.
- 9. The user is expected to know which keys need to be generated for their system and application.

**Note 1:** CEC1702 Efuse Generator Tool is only supported for Windows at this time.

- 2: Openssl may be downloaded from https://www.openssl.org/source/old/1.0.1/. Version number is openssl-1.0.1e.tar.gz or later.
- **3:** Please refer to CEC1702 Clicker board documentation for other requirements for executing step 2.

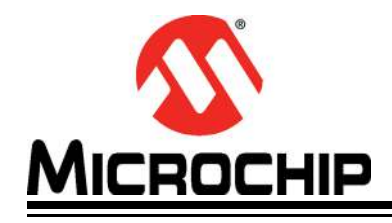

# **Chapter 2. CEC1702 Efuse Generator Tool Procedure**

# 2.1 CEC1702 EFUSE PROGRAMMING PROCEDURE

The CEC1702 Efuse Generator Tool generates private/public key pairs and Efuse programming values. The output from the tool is a binary file for programming the CEC1702 part on the Clicker board using any JTAG programmer tool. The tool also writes the private and public keys into an output file protected with the password set by the user while entering the parameters.

The CEC1702 Efuse Generator Tool is described in the CEC1702 Efuse Generator Tool User's Guide (reference 2 in **Appendix B. "References"**). This document gives step by step information on programming the Efuse.

Note: The keys generated by the CEC1702 Efuse Generator Tool are also used by the CEC1702 SPI Image Generator Utility. See Chapter 3. "CEC1702 SPI Image Generator Utility Procedure".

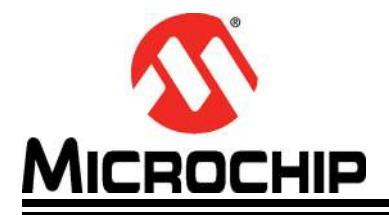

# Chapter 3. CEC1702 SPI Image Generator Utility Procedure

# 3.1 SPI IMAGE GENERATION PROCEDURE

The CEC1702 may authenticate and decrypt one of two images from a SPI flash as part of a secure boot process. The layout of these images in the SPI is described below.

### 3.1.1 SPI Image Layout

The CEC1702 SPI Image Generator Utility creates a SPI image containing two firmware images. These images can be created from different files by the utility.

The boot ROM in the CEC1702 will attempt to locate a valid image in two locations in the SPI Flash. The locations are searched in the order Tag0 first, then Tag1.

The SPI image that is generated by the CEC1702 SPI Image Generator Utility is shown in **Figure 3-1: "SPI Image Layout Example"**.

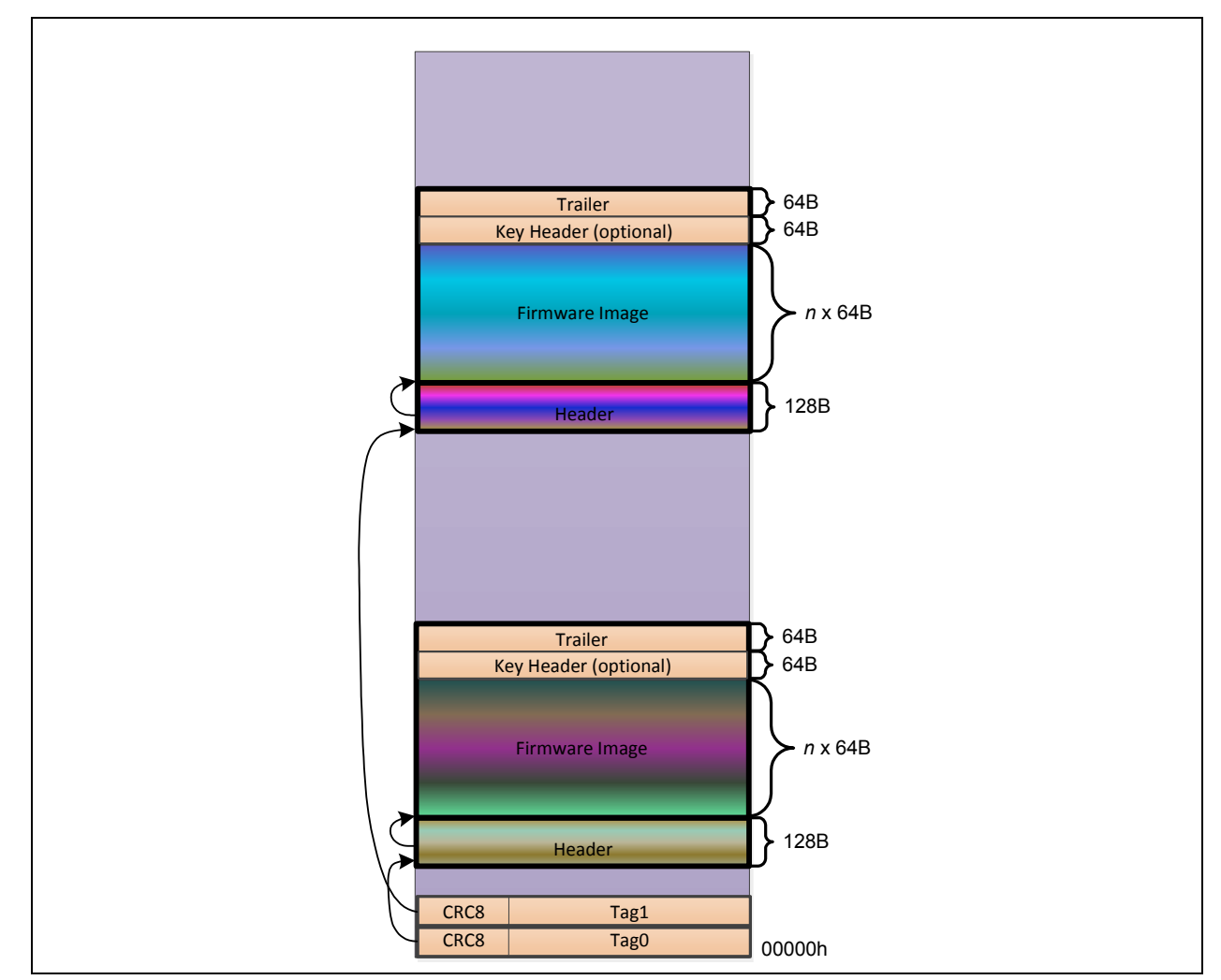

FIGURE 3-1: SPI IMAGE LAYOUT EXAMPLE

Detailed information about the SPI Image is contained in **Appendix A. "CEC1702 SPI Flash Layout"**.

### 3.1.2 Key Generation

Prior to running the CEC1702 SPI Image Generator Utility, the CEC1702 Efuse Generator Tool must be executed to generate key files as described in the next section.

### 3.1.2.1 OUTPUT KEY FILES

The output directory for the output files generated from the CEC1702 Efuse Generator Tool may be defined by the user.

On program execution the tool generates two folders in the output directory "Output Dir". The ECDH private key (AES Encrypted), self signed certificate, ECDSA private key (AES Encrypted), ECDSA Self Signed Certificate and their corresponding certificate requests are stored in the "keys" directory. This is represented below:

```
<efuse_generator>
```

+---efuse

+--efuse\_<YYYYMMDD>\_<WHHMMSS> -> Output Dir self generated

| +k | keys                    | -> Contains all the keys             |
|----|-------------------------|--------------------------------------|
|    | <ecdh>.pem</ecdh>       | -> ECDH Private key AES Encrypted    |
|    | <ecdh>_crt.pem</ecdh>   | -> ECDH Self Signed Certificate      |
|    | <ecdh>_csr.pem</ecdh>   | -> ECDH Certificate Request          |
|    | <ecdsa>.pem</ecdsa>     | -> ECDSA Private key AES Encrypted   |
|    | <ecdsa>_crt.pem</ecdsa> | -> ECDSA Self Signed Certificate     |
|    | <ecdsa>_csr.pem</ecdsa> | n -> ECDSA Certificate Request       |
|    | keys_info.txt           | -> Generated Key details             |
|    | key_file.bin            | -> key_file.bin extracted key output |
| 1  |                         |                                      |

### 3.1.2.2 KEY GENERATION STEPS

See the CEC1702 Efuse Generator Tool User's Guide for the steps required for key generation. The result of these steps are the following files used by the CEC1702 SPI Image Generator Utility.

- <"ECDSA Key filename">.pem
- <"ECDSA Key filename">\_crt.pem
- <"ECDH Key filename">.pem
- <"ECDH Key filename">\_crt.pem

Note that the <XXXX>\_crt.pem files are used as the "Public Key Files" by the utilities.

### 3.1.3 SPI Image Generation

Running the executable file "mec2016\_spi\_gen.exe" from the command prompt will utilize a configuration file as an input and generate the output binary image file to be written to the SPI flash device.

The configuration file provides the filename and location of the key files and binary image files as well as other parameters used in the generation of the image.

By default, running "mec2016\_spi\_gen.exe" from the command prompt will take "spi\_cfg.txt" as a default configuration file and generate the output file "spi\_image.bin".

The file can have several options as follows:

mec2016\_spi\_gen.exe -i <cfg\_file\_name> -o <output\_spi\_file\_name> -m <merge\_file>

Where:

-i cfg\_file\_name

Specifies the text config file for the SPI chip & images. Defaults to spi\_cfg.txt.

-o output\_spi\_file\_name

Specifies the SPI binary output file name. Defaults to spi\_image.bin.

-m merge\_file

Read merge file as an existing SPI binary image and create FW images inside it. No default value.

The user is required to fill in the required information in the configuration file, including the filename and location of the key files, binary image files and other parameters. See the "release.txt" file and "spi\_cfg.txt" file for more information.

The required information includes the Size of SPI flash device and the following information for each binary image (Image 0 and Image 1):

- Location of the Header in the SPI ("ImageLocation")
- · SPI interface settings
- Filename of Application Binary File ("FwBinFile"). See Note 1.
- Offset of Binary File from end of Header number of 64B offsets ("FwOffset")
- · Application firmware load address in SRAM ("FwLoadAddress")
- Application firmware entry address in SRAM ("FwEntryAddress")
- Enable/disable ECDSA Authentication of Header and Image
- Filename for the key pair used to sign and verify/authenticate the Header and Image ("ECDSAPrivKeyFile"). See Note 1.
- Password for the key pair used to sign and verify/authenticate the Header and Image ("ECDSAPrivKeyPassword")
- Enable/disable Encryption of Image
- Filename of Public Key used to Generate the AES-256 Key/IV for encryption ("AesGenECPubKeyFile"). See Note 1. Note: this is the ECDH Public key.
- The voltage level of the three VTRx regions of the CEC1702. See the data sheet for more information.
  - **Note 1:** If the "mec2016\_spi\_gen.exe" executable file is not run in the same directory as the key files and binary file, then this filename must also contain the directory path of the file.

The output file from the utility is a binary file that will be used to program the SPI flash device on a Clicker board using a SPI programmer tool.

#### 3.1.3.1 GENERATING SPI IMAGE USING MICROE TOOL

If the MikroElektronika tool will be used to generate and program the SPI device, refer to the CEC1702 Efuse Generator Tool User's Guide, reference 2 in **Appendix B. "References"**. See **Appendix B. "Programming Steps For MikroE Tool"** in the CEC1702 Efuse Generator Tool User's Guide. Specifically, section **B.2 "Firmware Image Encryption and Authentication"** shows the steps for enabling encryption and authentication. Note that the MicroE tool does not have all the same options that the CEC1702 SPI Image Generator Utility provides.

# 3.1.4 Programming the SPI Flash Device on a Board

If the MikroElektronika tool will be used to program the SPI device, refer to the CEC1702 Efuse Generator Tool User's Guide, reference 2 in **Appendix B. "References"**. See **Appendix B. "Programming Steps For MikroE Tool"** in the CEC1702 Efuse Generator Tool User's Guide. Specifically, section **B.2 "Firmware Image Encryption and Authentication**" shows the steps for programming the SPI image.

The SPI device may also be programmed as follows:

- a) The Image may be loaded into the SPI device before putting it on the board
- b) The Image may be programmed into the SPI device with a tool such as DediProg SPI Flash Programmer.

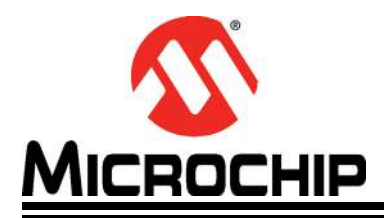

# Appendix A. CEC1702 SPI Flash Layout

# A.1 SPI IMAGE

The SPI image that is generated by the CEC1702 SPI Image Generator Utility is shown in **Figure 3-1: "SPI Image Layout Example"**.

The header and image region is shown in expanded form in **Figure A-1: "SPI Image Details**".

#### FIGURE A-1: SPI IMAGE DETAILS

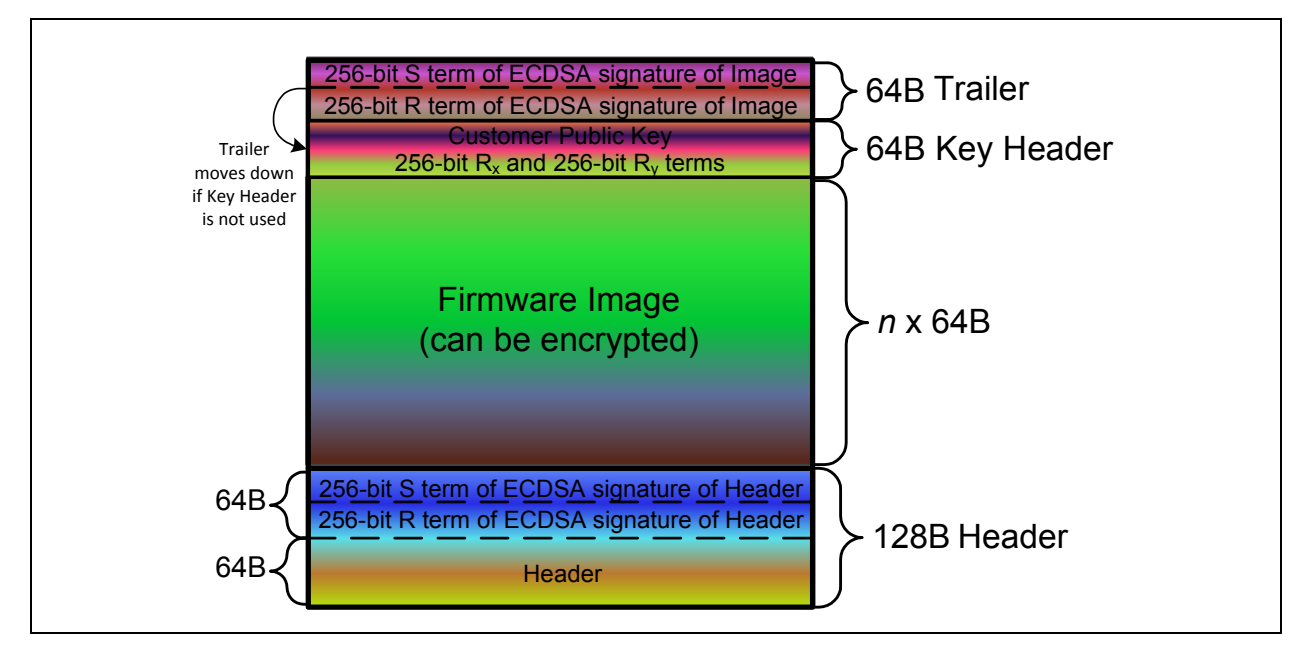

### A.1.1 SPI FLASH REGIONS

The SPI Flash has the following defined regions:

- 1. Two 8-byte Tags, each of which identify the position of one of the two load regions in the Flash. Each of the load regions consists of the following four regions.
- 2. A 128-byte Header
- 3. The EC Runtime FW body (Firmware Image), an integral multiple of 64 bytes
- 4. An optional 64-byte Key Header
- 5. A 64-byte Trailer

#### A.1.1.1 TAG

The Tag contains a pointer to the EC code image header. The Load Sequence first checks for TAG 0, which is located at offset 0x00 in the SPI flash.

If the data stored in TAG 0 fails the Tag validation, the FW Image Header validation, or the EC Runtime FW Binary Image validation, the Load Sequence then checks for TAG 1, which is located at offset 0x04.

#### A.1.1.2 FIRMWARE IMAGE HEADER

The FW Image Header is located in the SPI Flash as determined by the Tag. The Header is located at an offset in the SPI Flash that is on a 256-byte boundary. The header contains SPI interface settings and information about the image, including

- · Offset of Binary File from end of Header
- Application firmware load address in SRAM
- · Encryption of Image enabled/disabled

#### AUTHENTICATING THE HEADER

If Authentication is enabled, the Header is signed by a standard ECDSA digital signature, using SHA-256.

Using the CEC1702 Efuse Generator Tool, a customer generates a P-256 private key, which is retained by the customer and kept a secret, and the corresponding public key, which is stored in the CEC1702 eFuse One Time Programmable (OTP) memory. The Header is signed by the CEC1702 SPI Image Generator Utility as part of the SPI image generation process.

The ECDSA verification is performed with the public key. If the ECDSA verification procedure returns an error, the load terminates.

### A.1.1.3 EC RUNTIME FW BINARY IMAGE

The EC Runtime FW Binary Image contains three contiguous components as originally illustrated in **Figure 3-1: "SPI Image Layout Example"**.

1. Firmware Image

The Firmware image contains the application code that is loaded into SRAM.

The Firmware image will start on a 64-byte boundary in the SPI Flash, and consists of an integral number of 64-byte blocks. If the firmware image does not end on a 64-byte boundary, it will be padded with zero's. The number of 64-byte blocks in the Firmware Image is defined by the "FW Binary Length" field in the Header, n.

2. Key Header (Optional), Used for Encryption

The 64 bytes immediately appended to the end of the Firmware Image are used for Encryption feature.

- If Encryption is disabled in the SPI flash header, the Key Header is not used. The ROM code loads *n*X64 bytes from the Flash into SRAM.
- If Encryption is enabled in the SPI flash header, the Key Header is used to store the 64 Byte Diffie-Hellman public key used by the boot ROM Diffie-Hellman key exchange to derive the AES256-CBC decryption key. The ROM code loads (n+1)X64 bytes from the Flash into SRAM.
- 3. Trailer, Used for Authentication

The Trailer refers to the 64 bytes in the SPI Flash appended to the end of the Firmware Image.

• If Authentication is enabled, the trailer contains the ECDSA signature used to authenticate the Firmware Image.

The signature is over the Firmware Image and, if encryption is enabled, the Key Header as well. The signature block is 64 bytes long.

- a) If Encryption is disabled, the size of the image signed is n x 64.
- b) If Encryption is enabled, the size of the image signed is  $(n+1) \times 64$ .

- If Authentication is disabled, The trailer contains a SHA-256 digest used to validate the Firmware Image has been loaded without error.
  - a) If Encryption is disabled, the ROM code loads *n* x 64 bytes from the Flash into SRAM.
  - b) If Encryption is enabled, the ROM code loads  $(n+1) \times 64$  bytes from the Flash into SRAM.

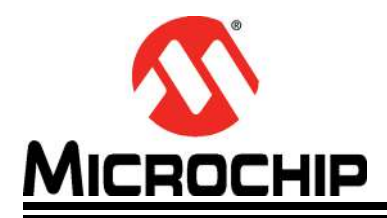

# **Appendix B. References**

# B.1 REFERENCE LIST

- 1. CEC1702 Data Sheet is available at <u>www.microchip.com/cec1702</u>.
- 2. CEC1702 Efuse Generator Tool User's Guide is available at the link in item 1.
- 3. Documentation and details of CEC1702 Clicker Board.
- 4. Documentation and details of CEC1702 Clicker 2 Board.
- 5. Openssl installable package openssl-1.0.1e.tar.gz.
- 6. Latest mikroC compiler is available at mikroC for ARM v5.0.0.

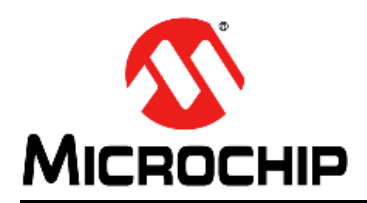

# **Worldwide Sales and Service**

#### AMERICAS

Corporate Office 2355 West Chandler Blvd. Chandler, AZ 85224-6199 Tel: 480-792-7200 Fax: 480-792-7277 Technical Support: http://www.microchip.com/ support

Web Address: www.microchip.com

Atlanta Duluth, GA Tel: 678-957-9614 Fax: 678-957-1455

Austin, TX Tel: 512-257-3370

Boston Westborough, MA Tel: 774-760-0087 Fax: 774-760-0088

**Chicago** Itasca, IL Tel: 630-285-0071 Fax: 630-285-0075

**Dallas** Addison, TX Tel: 972-818-7423 Fax: 972-818-2924

**Detroit** Novi, MI Tel: 248-848-4000

Houston, TX Tel: 281-894-5983

Indianapolis Noblesville, IN Tel: 317-773-8323 Fax: 317-773-5453 Tel: 317-536-2380

Los Angeles Mission Viejo, CA Tel: 949-462-9523 Fax: 949-462-9608 Tel: 951-273-7800

Raleigh, NC Tel: 919-844-7510

New York, NY Tel: 631-435-6000

San Jose, CA Tel: 408-735-9110 Tel: 408-436-4270

**Canada - Toronto** Tel: 905-695-1980 Fax: 905-695-2078

#### ASIA/PACIFIC

Asia Pacific Office Suites 3707-14, 37th Floor Tower 6, The Gateway Harbour City, Kowloon

Hong Kong Tel: 852-2943-5100 Fax: 852-2401-3431

Australia - Sydney Tel: 61-2-9868-6733 Fax: 61-2-9868-6755

**China - Beijing** Tel: 86-10-8569-7000 Fax: 86-10-8528-2104

**China - Chengdu** Tel: 86-28-8665-5511 Fax: 86-28-8665-7889

China - Chongqing Tel: 86-23-8980-9588 Fax: 86-23-8980-9500

China - Dongguan Tel: 86-769-8702-9880

China - Guangzhou Tel: 86-20-8755-8029

**China - Hangzhou** Tel: 86-571-8792-8115 Fax: 86-571-8792-8116

China - Hong Kong SAR Tel: 852-2943-5100

**China - Nanjing** Tel: 86-25-8473-2460 Fax: 86-25-8473-2470

Fax: 852-2401-3431

**China - Qingdao** Tel: 86-532-8502-7355 Fax: 86-532-8502-7205

**China - Shanghai** Tel: 86-21-3326-8000 Fax: 86-21-3326-8021

China - Shenyang Tel: 86-24-2334-2829 Fax: 86-24-2334-2393

**China - Shenzhen** Tel: 86-755-8864-2200 Fax: 86-755-8203-1760

**China - Wuhan** Tel: 86-27-5980-5300 Fax: 86-27-5980-5118

**China - Xian** Tel: 86-29-8833-7252 Fax: 86-29-8833-7256 ASIA/PACIFIC

**China - Xiamen** Tel: 86-592-2388138 Fax: 86-592-2388130

China - Zhuhai Tel: 86-756-3210040 Fax: 86-756-3210049

India - Bangalore Tel: 91-80-3090-4444 Fax: 91-80-3090-4123

**India - New Delhi** Tel: 91-11-4160-8631 Fax: 91-11-4160-8632

India - Pune Tel: 91-20-3019-1500

Japan - Osaka Tel: 81-6-6152-7160 Fax: 81-6-6152-9310

**Japan - Tokyo** Tel: 81-3-6880- 3770 Fax: 81-3-6880-3771

**Korea - Daegu** Tel: 82-53-744-4301 Fax: 82-53-744-4302

Korea - Seoul Tel: 82-2-554-7200 Fax: 82-2-558-5932 or 82-2-558-5934

Malaysia - Kuala Lumpur Tel: 60-3-6201-9857 Fax: 60-3-6201-9859

Malaysia - Penang Tel: 60-4-227-8870 Fax: 60-4-227-4068

Philippines - Manila Tel: 63-2-634-9065 Fax: 63-2-634-9069

Singapore Tel: 65-6334-8870 Fax: 65-6334-8850

Taiwan - Hsin Chu Tel: 886-3-5778-366 Fax: 886-3-5770-955

Taiwan - Kaohsiung Tel: 886-7-213-7830

Taiwan - Taipei Tel: 886-2-2508-8600 Fax: 886-2-2508-0102

Thailand - Bangkok Tel: 66-2-694-1351 Fax: 66-2-694-1350

#### EUROPE

Austria - Wels Tel: 43-7242-2244-39 Fax: 43-7242-2244-393

**Denmark - Copenhagen** Tel: 45-4450-2828 Fax: 45-4485-2829

Finland - Espoo Tel: 358-9-4520-820

France - Paris Tel: 33-1-69-53-63-20 Fax: 33-1-69-30-90-79

France - Saint Cloud Tel: 33-1-30-60-70-00

**Germany - Garching** Tel: 49-8931-9700 **Germany - Haan** Tel: 49-2129-3766400

Germany - Heilbronn Tel: 49-7131-67-3636

Germany - Karlsruhe Tel: 49-721-625370

**Germany - Munich** Tel: 49-89-627-144-0 Fax: 49-89-627-144-44

**Germany - Rosenheim** Tel: 49-8031-354-560

Israel - Ra'anana Tel: 972-9-744-7705

Italy - Milan Tel: 39-0331-742611 Fax: 39-0331-466781

Italy - Padova Tel: 39-049-7625286

Netherlands - Drunen Tel: 31-416-690399 Fax: 31-416-690340

Norway - Trondheim Tel: 47-7289-7561

Poland - Warsaw Tel: 48-22-3325737

Romania - Bucharest Tel: 40-21-407-87-50

**Spain - Madrid** Tel: 34-91-708-08-90 Fax: 34-91-708-08-91

Sweden - Gothenberg Tel: 46-31-704-60-40

**Sweden - Stockholm** Tel: 46-8-5090-4654

**UK - Wokingham** Tel: 44-118-921-5800 Fax: 44-118-921-5820